| 4.48             | - 2005_1024                                        |        |
|------------------|----------------------------------------------------|--------|
| lues             | Affichage Aide                                     |        |
| Cop              | pier la vue sélectionnée                           |        |
| Col              | ler la vue                                         |        |
| Cor              | nfigurer la vue sélectionnée                       | Ctrl+U |
| Insérer (objets) |                                                    | Ctrl+B |
| App              | oliquer à toutes les vues la configuration général | e      |
| Red              | copier la légende en cours sur toutes les vues     | Ctrl+M |
| Orc              | lre aléatoire                                      | Alt+R  |
| Sup              | primer la vue sélectionnée de la liste             |        |
| Vide             | er la liste des vues                               |        |
| Pive             | oter de 90° vers la droite (sans perte)            |        |
| Pive             | oter de 90° vers la gauche                         |        |

C'est également une fonction que j'utilise rarement étant donné que les boutons en bas de la fenêtre permettent d'accéder directement à ces fonctions.

« **Copier la vue sélectionnée** », « **Coller la vue** », pas de commentaire, ces fonctions se comprennent immédiatement.

« **Configurer la vue sélectionnée** » est une fonction très importante. Elle se retrouve en plusieurs endroits. C'est le complément de « **Configurer les options du montage** ». « **Configurer la vue** » agit sur chaque vue individuellement pour modifier les options de fondus générés au préalable dans « **Configurer les options du montage** ».

| Vues          | Affichage Aide                       |        |
|---------------|--------------------------------------|--------|
| Copi<br>Colle | ier la vue sélectionnée<br>er la vue |        |
| Con           | figurer la vue sélectionnée          | Ctrl+U |
| Insé          | rer (obiets)                         | Ctrl+B |

nouvelle fenêtre apparaît proche de celle qui apparaissait dans « **Configurer les options du montage**... ». Nous l'étudierons ultérieurement :

| onfiguration de la vue #2                                                               |
|-----------------------------------------------------------------------------------------|
| Paramètres particuliers activés (Bouton P actif)                                        |
| Général Légendes Effets Son A                                                           |
| Durée                                                                                   |
| 🦳 Affecter une durée particulière:                                                      |
| Intervalle de temps (sec) 4 et 0 et millisec.                                           |
| Fond                                                                                    |
| Choisir un fond particulier:                                                            |
| C Couleur du fond: C Fond dégradé                                                       |
| <u> </u>                                                                                |
| C Image en motif de fond De haut en bas                                                 |
| <u>E</u>                                                                                |
|                                                                                         |
| Uptions avancees                                                                        |
| Lancer une application externe:                                                         |
|                                                                                         |
| <u>D</u> K <u>Annuler</u> Par <u>d</u> éfaut                                            |
| te fonction est plus facilement accessible dans la fenêtre des « <b>vues affichée</b> s |
| <b>nette</b> », en cliquant deux fois avec le bouton gauche de la souris :              |

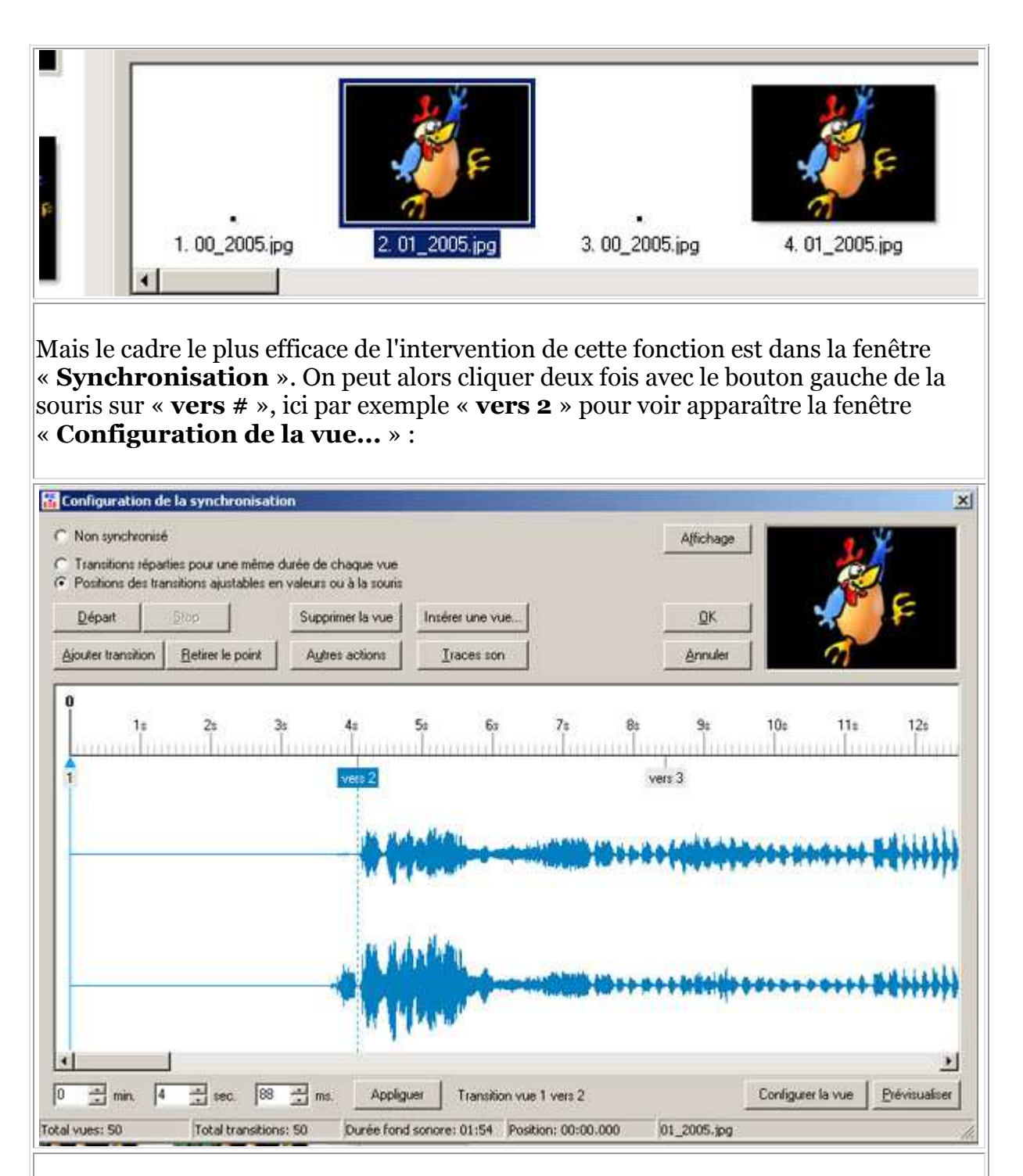

Ainsi on peut visualiser l'effet modifié et suivre le rythme de la bande son.

La fonction suivante dans « **Vues** » est « **Insérer objets** ». Pour le diaporama classique avant la version 5.00 de PicturesToExe, cette fonction n'était pas trop utile. En effet, « **Insérer un objet** » permet d'insérer des images, des boutons de fonction ou des légendes. Mais le gros problème est que ces objets insérés ne sont pas stables dans l'espace. Si le visionnage du diaporama ne se fait pas dans les mêmes définitions prévues dans sa conception d'origine, ces objets vont se promener dans l'espace. Donc à déconseiller dans la confection du diaporama.

On verra cependant que cette fonction insérer obiet peut être utile pour une fenêtre

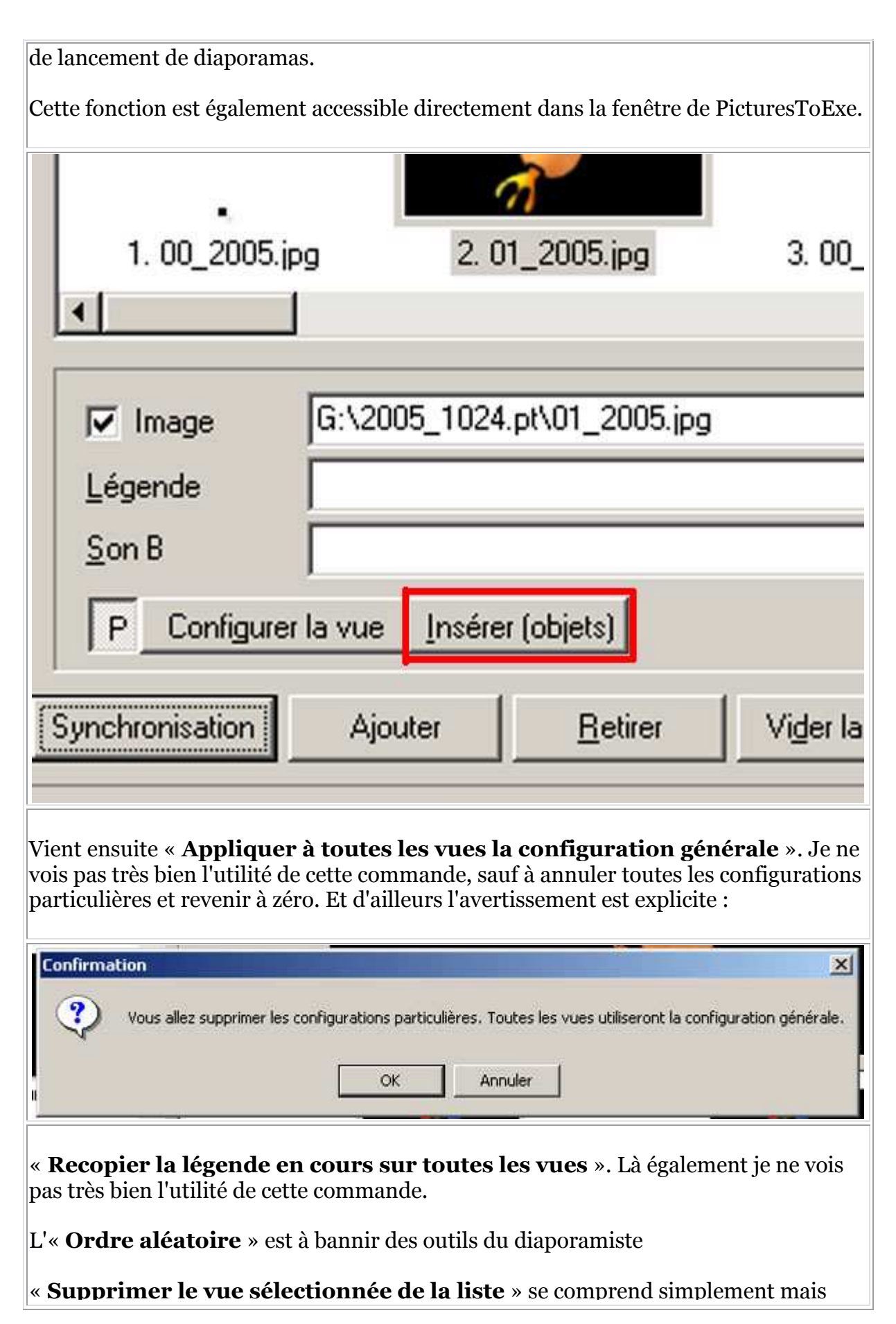

peut être remplacé par la touche « **Suppr** » du clavier ou « **Del** », selon la conception de votre clavier.

« Vider la liste des vues » est aussi évident.

« **Pivoter de 90° vers la droite (sans perte)** » ou « **Pivoter de 90° vers la gauche** » me laisse dubitative sur l'utilité de basculer des vues horizontales en verticales et vice versa.

« **Renommer** » est une fonction également évidente.